# Parent Login and Student Account Set Up

## Finding the correct Parent Log In screen

Please **do not** Google PowerSchool. There are many school divisions using this software and your log in will only work with the Prairies Spirit PowerSchool server.

Using Google Chrome or Firefox as your browser, go to: <u>http://www.spiritsd.ca/</u> Click on **PowerSchool Student/Parent Access**. (Internet Explorer is not compatible with PowerParent/Student)

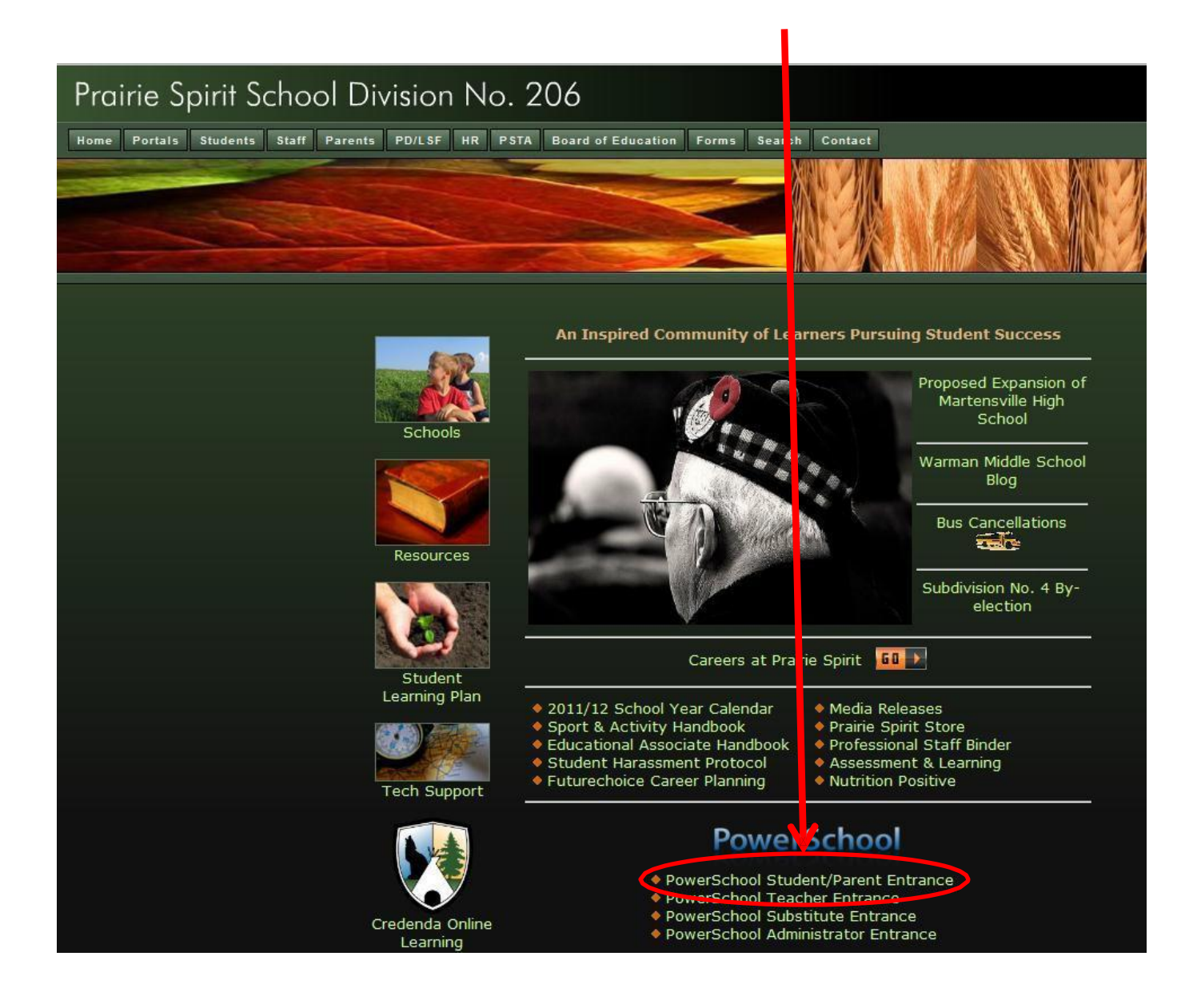

## **First Time Login**

Select the **Create Account Tab** (the username and password is not used now) and then select the **Create Account** button.

|                                                                 |                                                     | PRAIRIE SPIRIT<br>SCHOOL DIVISION                                                                                |
|-----------------------------------------------------------------|-----------------------------------------------------|----------------------------------------------------------------------------------------------------|
|                                                                 |                                                     | PowerSchool                                                                                                    |
|                                                                 |                                                     | Student and Parent Sign In                                                                                       |
|                                                                 |                                                     | Sign n Create Account                                                                                            |
|                                                                 |                                                     | Create an Account Create a parent account that allows you to view all of your students with one account. You can |
|                                                                 | <b>.</b> .                                          | also manage your account preferences. Learn more.                                                                |
| Complete the Parent                                             | Account page.                                       |                                                                                                    |
| PowerSchool                                                     |                                                     | Enter the parent information and the email                                                                       |
| Create Parent Account                                           |                                                     | address.                                                                                                    |
| First Name                                                      |                                                     |                                                                                                    |
| Last Name                                                       |                                                     | Choose a user id and a secure password that                                                                      |
| Email                                                           |                                                     | you will remember.                                                                                               |
| Desired Username                                                |                                                     |                                                                                                    |
| Password                                                        |                                                     |                                                                                                    |
| Re-enter Password                                               |                                                     | ID and Access Password are generated by                                                                          |
| Password must:                                                  | •Be at least 6 characters long                      | PowerSchool and provided to parents by the                                                                       |
| Link Students to Account                                        | /                                                   | school the student is attending. A separate                                                                      |
| Enter the Access ID, Access Password, ar<br>your Parent Account | nd Relationship for each student you wish to add to | Access Id and Access Password is required for each student.                                                      |
| Student Name                                                    |                                                     |                                                                                                    |
| Access ID                                                       |                                                     | Select your <b>Relationship</b> to the student i.e. Mother                                                       |
| Access Password                                                 |                                                     |                                                                                                    |
| Relationship                                                    | Choose                                              | Select Enter to commit your account registration.                                                                |
| 2                                                               |                                                     |                                                                                                    |
| Student Name                                                    |                                                     |                                                                                                    |
| Access ID                                                       |                                                     |                                                                                                    |
| Access Password                                                 |                                                     |                                                                                                    |
| Delationabin                                                    | CL                                                  |                                                                                                    |

\*Note\* The user id and password supplied is just for connecting the student's account to the parent's account and is not required after the parent account is set up. It is not for use as entrance credentials to PowerParent/Student.

## Subsequent Log In

For subsequent Log In, enter the Username and

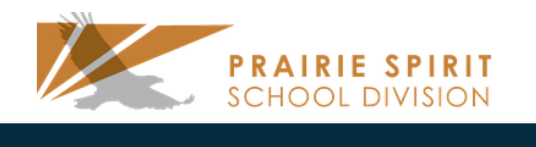

| Password that were set up on the first Log In (not the         | PowerSchool                 |                              |
|----------------------------------------------------------------|-----------------------------|------------------------------|
| Create Account). Select Sign In.                               | Sign In Create Account      | ent Sign In                  |
|                                                                | Select Language<br>Username | English                      |
|                                                                | Password                    |                              |
|                                                                |                             | Forgot Username or Password? |
|                                                                |                             | Sign In                      |
| Adding More Students after an Account has                      | been Set Up                 | School Bulletin              |
| Log in to the parent account.                                  |                             | Class<br>Registration        |
| Select Account Preferences from the Menu on the left.          |                             | Salance                      |
| Select Students Tab and Select Add                             |                             | My Calendars                 |
| Profile Students                                               |                             | Account<br>Preferences       |
|                                                                |                             | Add                          |
| My Students                                                    |                             |                              |
| To add a student to your Parent account, click the ADD button. |                             |                              |

| попа | 1 1 013/00/  | $\mathbf{X}$ | $\mathbf{X}$    |              |   |
|------|--------------|--------------|-----------------|--------------|---|
| Add  | d Student    |              |                 |              | / |
|      | Student Name | Access ID    | Access Password | Relationship |   |
| atic |              |              |                 | Choose       | • |

nip,

### **Parent Account Screens**

#### Grades and Attendance

- Anything blue is clickable.
- **Double-click** on a **blue mark** and see the individual assignment marks.
- **Double-click** on a **blue attendance total** and see the dates absent and the corresponding and absence codes. A legend of the absence codes is at the bottom of the screen.
- **Double-click** the **teachers name** and email your questions or comments to them personally.

## **PowerSchool**

| Corby                 |        |        |          |          |          |     |         |             |            |          |                                     |          |          |          |          |          |            |          | : 🎄 🖻   |
|-----------------------|--------|--------|----------|----------|----------|-----|---------|-------------|------------|----------|-------------------------------------|----------|----------|----------|----------|----------|------------|----------|---------|
| Navigation            | Grade  | es a   | and      |          | ten      | Ida | ance    | •           | St         | an       | dards Grades                        |          |          |          |          |          |            |          |         |
| Grades and Attendance | Grad   | es     | 5 6      | an       | d        | A   | tte     | en          | da         | n        | ice: Adams, Cor                     | by       |          |          |          |          |            |          |         |
| Grade History         |        |        |          |          |          | -   |         |             |            |          | Attendance By C                     | lass     |          |          |          |          |            |          |         |
| Attendance History    | Exp    | L<br>M | ast<br>T | t W<br>W | eek<br>H | F   | Th<br>M | is V<br>T V | Vee<br>V H | k<br>I F | Course                              | Q1       | Q2       | S1       | Q3       | Q4       | S2         | Absences | Tardies |
| Email Notification    | 1(A)   |        | -        |          | 11       |     | 2       | -           |            | -        | Open Study<br>Accatino, Steve       | B<br>83  | F<br>50  | D+<br>67 | -        | -        | -          | 0        | 1       |
| Teacher Comments      | 2(A-B) |        |          |          | Т        |     |         |             |            |          | Pre-Calculus<br>Carlson, Steven N   | A<br>97  | B-<br>82 | B+<br>89 | -        | -        | -          | 0        | 1       |
| School Bulletin       | 3(A)   |        |          |          | -        |     | -       |             |            |          | Computer OS<br>Sullivan, Henrique J | A-<br>90 | B+<br>89 | B+<br>89 | 2        | -        | 2          | 2        | 1       |
| Class Registration    | 4(A)   |        | 100      | Т        | 10 m     | Т   |         | r.          | à          |          | Home Repair<br>Schmidt, Andrew G    | B<br>83  | B<br>85  | В<br>84  | -        | 57.5     | <b>7</b> 8 | 0        | 4       |
| My Calendars          | 1(B)   | 1.1    |          | i.       |          |     |         | -           |            |          | World History<br>Wilson, Prescott X | A-<br>93 | A-<br>91 | A-<br>92 | A-<br>93 | A-<br>91 | A-<br>91   | 0        | 0       |
| Account Preferences   | 3(B)   | 3      |          | 1        |          | -   |         | 1           |            |          | Phys Ed 10<br>Maxedon, Johnathon    | A<br>98  | A<br>98  | A<br>98  | -        | -        | -          | 0        | 0       |
|                       | 4(B)   |        |          | 2        |          | -   |         | 27          |            | t        | English 1                           | А        | A-       | А        | А        | A-       | A-         | 0        | 0       |

#### Standards Tab

At the top of the Grades and Attendance Page is also the Standards Grades tab that shows the Behaviour Grades attached to each course or to the student should a single teacher teach all the subjects to the student.

• Double-Click on the blue Behaviour Outcome for more details. PowerSchool

| Corby                       | ! 🍲 🕀                                         |
|-----------------------------|-----------------------------------------------|
| Navigation                  | Grades and Attendance Standards Grades        |
| Grades and<br>Attendance    | Standards Grades: Adams, Corby                |
| Grade History               | Show Completed Classes                        |
| Republic Attendance History |                                               |
| Email Notification          | No standards data available for this student. |
| Teacher Comments            |                                               |
| <u> School</u> Bulletin     |                                               |
| Registration                |                                               |
| Balance                     |                                               |
| My Calendars                |                                               |
| Account Preferences         |                                               |
|                             |                                               |

#### **Grades History**

Grades history shows the marks that would be displayed on a regular paper copy of a report card and are a snapshot of the student's mark on the day that the marks are stored.

• **Double-click** on a **blue mark** and see the individual assignment marks.

| Corby                   |                             |             |    |     | ! 🌢 😑 |
|-------------------------|-----------------------------|-------------|----|-----|-------|
| Navigation<br>Gradesand | Grade History: Adams, Corby |             |    |     |       |
| Attendance              | Course                      | Q1<br>Grade | %  | Cit | Hrs   |
| Grade History           | Computer OS                 | A-          | 90 | н   | 0 0   |
| Attendance History      | English 1                   | A-          | 95 | н   | 0_0   |
| Beneil Natification     | Home Repair                 | A-          | 90 | н   | 0_0   |
| Email Nouncation        | Open Study                  | A-          | 93 | н   | 0_0   |
| Teacher Comments        | Phys Ed 10                  | А           | 98 | н   | 0_0   |
| School Bulletin         | Pre-Calculus                |             | 0  | н   | 0_0   |
|                         | World History               | A-          | 93 | Н   | 0_0   |
| 👬 Class Registration    |                             | Q2          |    |     |       |
|                         | Course                      | Grade       | %  | Cit | Hrs   |
| Balance                 | Computer OS                 | A-          | 92 | Н   | 0_0   |
| <b>e</b> My Calendars   | English 1                   |             | 0  | Н   | 0_0   |
|                         | Home Repair                 | В           | 85 | Н   | 0_0   |
| Account Preferences     | Open Study                  | D           | 63 | Н   | 0_0   |
|                         | Phys Ed 10                  | А           | 98 | Н   | 0_0   |

#### Attendance History

Attendance History displays the students day by day, course by course attendance with absence codes.

# **PowerSchool**

## Corby

| Navigation<br>f£1, Grades and | Meeting A                       | Attendanc    | е   | Hi   | iste | ory | r: A | da   | an  | ۱S, | C    | 0    | rb | y   |     |      |      |    |     |      |     |    |     |       |   |
|-------------------------------|---------------------------------|--------------|-----|------|------|-----|------|------|-----|-----|------|------|----|-----|-----|------|------|----|-----|------|-----|----|-----|-------|---|
| E Attendance                  |                                 |              | 5/3 | 30.6 | 5/3  |     | 6/6. | 6/10 | )   | (   | 5/13 | 35/1 | 7  |     | 6/2 | 20.6 | 5/24 |    | 6/  | 27.′ | 7/1 |    | 7/4 | 1.7/8 |   |
| (i0 Grade History             | Course                          | Expression M | т   | w    | HF   | = M | т١   | NH   | I F | Μ   | т    | w    | HF | = M | т   | w    | н    | FΝ | I T | w    | н   | FΜ | Т   | wн    | f |
| Attendance History            | Open Study<br>Accatino,         | 1(A)         |     |      |      |     |      |      |     |     |      |      |    |     |     |      |      |    |     |      |     |    |     |       |   |
| Belllail Nu ifica iun         | E: 05/30/2011<br>L: 12/01/2011  |              |     |      |      |     |      |      |     |     |      |      |    |     |     |      |      |    |     |      |     |    |     |       |   |
| Teacher Comments              | Pre Calculus                    | 2(A B)       |     |      |      |     |      |      |     |     |      |      |    |     |     |      |      |    |     |      |     |    |     |       |   |
|                               | Carlson, Steven N 204           |              |     |      |      |     |      |      |     |     |      |      |    |     |     |      |      |    |     |      |     |    |     |       |   |
| W Class Registration          | E: 05/30/2011<br>L: 12/01/2011  |              |     |      |      |     |      |      |     |     |      |      |    |     |     |      |      |    |     |      |     |    |     |       |   |
| Balance                       | Computer OS<br>Sullivan,        | 3(A)         |     |      |      |     |      |      |     |     |      | I    |    |     |     |      |      |    |     |      |     |    | 1   | 1     |   |
| My Calendars                  | Henrique J 210<br>E: 05/30/2011 |              |     |      |      |     |      |      |     |     |      |      |    |     |     |      |      |    |     |      |     |    |     |       |   |
| Account Preferences           | L: 12/01/2011                   |              | _   |      |      |     |      |      | _   | _   |      |      |    |     | _   | ŧ    |      |    |     |      |     |    |     |       |   |
|                               | Home Repair                     | 4(A)         |     | •    |      |     |      |      | -   |     |      | •    |    | -   | -   |      |      |    |     |      |     |    |     |       |   |

#### **Teacher Comments**

My Calendars

Account Preferences

Any comments teachers enter for a final mark would be displayed here. If paperless report cards are used, this is the comment area to view.

| orby                                 |              |                         |               |                      |         |
|--------------------------------------|--------------|-------------------------|---------------|----------------------|---------|
| vigation<br>Grades and<br>Attendance | Teach<br>Rep | ner Comm<br>orting Term | ents: Adams   | , Corby              |         |
| Grade History                        | Exp.         | Course #                | Course        | Teacher              | Comment |
|                                      | 1(A)         | OPstudy                 | Open Study    | Accatino, Steve      |         |
| Alteridance history                  | 2(A-B)       | MAT2000                 | Pre-Calculus  | Carlson, Steven N    |         |
| Email Notification                   | 3(A)         | CS3000                  | Computer OS   | Sullivan, Henrique J |         |
| Toochor Commonte                     | 4(A)         | LS1000                  | Home Repair   | Schmidt, Andrew G    |         |
|                                      | 1(B)         | SOC2100                 | World History | Wilson, Prescott X   |         |
|                                      | 2(D)         | PE10                    | Phys Ed 10    | Maxedon, Johnathon   |         |
| 길 School Bulletin                    | 3(B)         | I LIV                   |               |                      |         |

\* Additional teacher comments may be found on the 'Grades and Attendance' and 'Grades History' pages. Find comments there by clicking on the reporting term score for the appropriate class.

## **Email Notification**

Select the options as a parent that you would like emailed to you and how frequently. Ensure that the email address displayed is correct.

| PowerSchool                            |                                                                                              |                                                 |       |  |  |  |
|----------------------------------------|----------------------------------------------------------------------------------------------|-------------------------------------------------|-------|--|--|--|
| Corby                                  |                                                                                              |                                                 | ! 🌢 😑 |  |  |  |
| Navigation<br>Grades and<br>Attendance | Email Notifications: Ada                                                                     | ms, Corby                                       |       |  |  |  |
| Grade History                          | What information would you like to receive?                                                  |                                                 |       |  |  |  |
| Email Notification                     | Detail report of attendance.     School announcements.     Balance Alert (Note: will only be | sent when student is low on funds).             |       |  |  |  |
|                                        | How often?                                                                                   | Never                                           |       |  |  |  |
| Market Class Registration              | Email Address                                                                                | test.parent@spiritsd.ca                         |       |  |  |  |
| Balance                                | Additional Email Addresses                                                                   | (separate multiple email addresses with commas) |       |  |  |  |
| My Calendars                           | Apply these settings to all you                                                              | ur students?                                    |       |  |  |  |
| Account Preferences                    | Submit                                                                                       |                                                 |       |  |  |  |

## School Bulletin

Check with the school to see if they use this for announcements and school news.

| irst Annu                                                                                                    |                            |                                       |  |  |  |  |  |  |  |
|----------------------------------------------------------------------------------------------------|----------------------------|---------------------------------------|--|--|--|--|--|--|--|
|                                                                                                    | al Golf Tournament         |                                       |  |  |  |  |  |  |  |
| The <i>first</i> annual Apple Grove High Golf Tournament will take place at 1:30 PM Saturday at Pleasant Meadows Golf Course. Contests include and prizes will be given for closest to the pin, longest drive, and hole-in-one. Proceeds will benefit our high school. Cost: \$85 per individual entry, \$325 per foursome. For more details, call Sheldon Bowe at (916)555-1323. |                            |                                       |  |  |  |  |  |  |  |
| UPCOMIN                                                                                                    | G EVENTS                   |                                       |  |  |  |  |  |  |  |
| X Tigers                                                                                                    |                            |                                       |  |  |  |  |  |  |  |
| Date                                                                                                    | Event                      | Time                                  |  |  |  |  |  |  |  |
| 5/20                                                                                                    | Leadership NATO            | 7:00PM-8:30PM                         |  |  |  |  |  |  |  |
| 5/21                                                                                                    | Spring Choir Concert       | 7:00PM-8:30PM                         |  |  |  |  |  |  |  |
| 5/22                                                                                                    | Junior Dance               | 6:30PM-9:00PM                         |  |  |  |  |  |  |  |
| 5/23                                                                                                    | Film Festival              | 7:00PM-9:00PM                         |  |  |  |  |  |  |  |
| 5/24                                                                                                    | NHS Banquet                | 7:30PM-8:30PM                         |  |  |  |  |  |  |  |
| Call 016-555-                                                                                                    | 1200 for more information. | · · · · · · · · · · · · · · · · · · · |  |  |  |  |  |  |  |

#### **Class Registration**

This area is used for on-line course registration for next year's classes. Check with the school to ensure this option is available for your school.

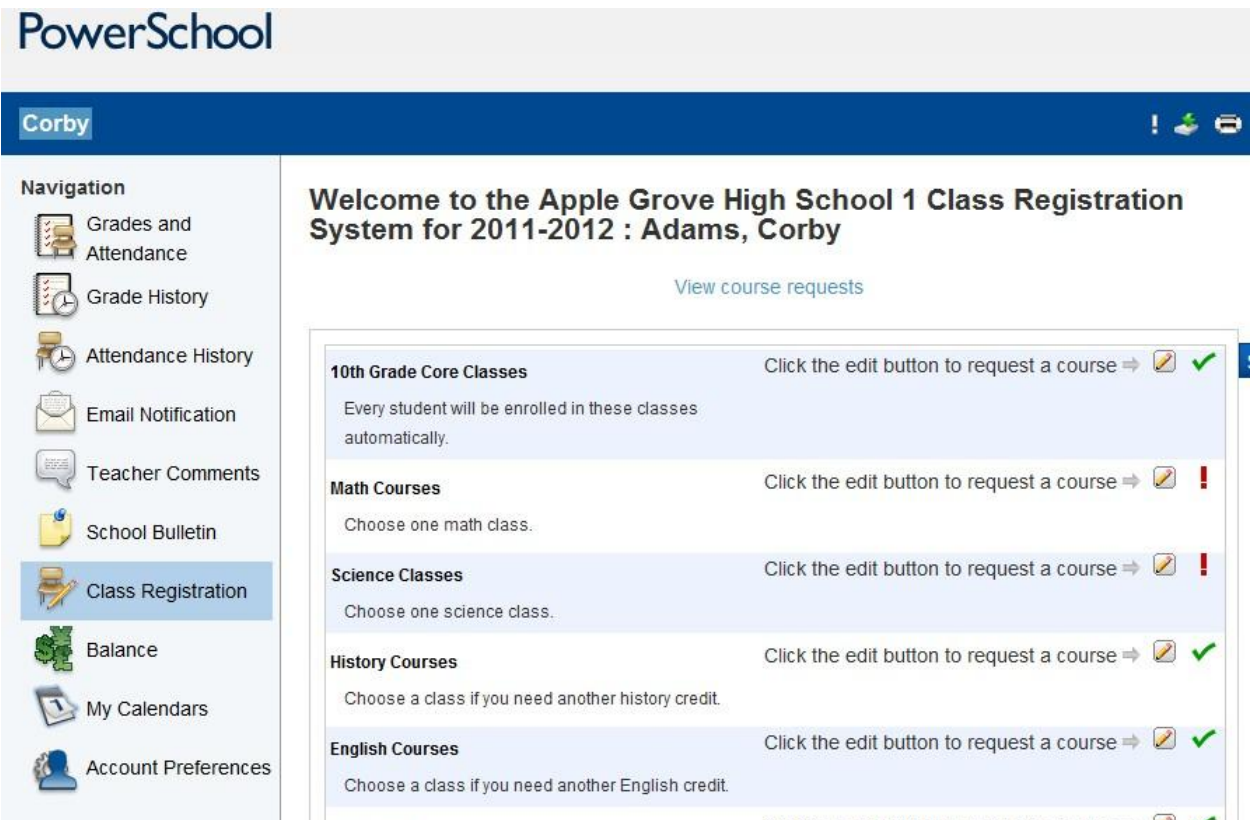

-

Click the edit button to request a course 🖮 📝 ✔

#### My Calendars

Teachers may add calendars that would include events for their class.

## **PowerSchool**

## Corby

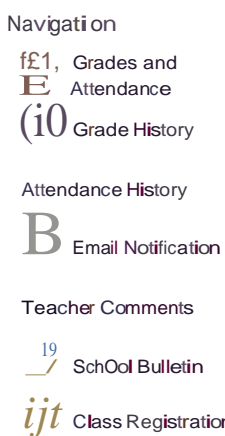

#### My Calendars: Adams, Corby

My Calendars operates in conjunction with iCalendar, a personal desKtop calendar application. To subscribe to Class Assignments, My Scores, Final Grades, and School Events, use a personal desKtop calendar application that supports the iCalendar standard, such as iCal for Macintosh, Windows Calendar for Windows Vista, or Microson OutlooK.

! 🍝 👄

#### Homework Calendars

| / SchOol Bulletin             | Exp    | Course  | Teacher              | Class Assignments Only | Class Assignments With<br>My Scores and FinalGrades• |
|-------------------------------|--------|---------|----------------------|------------------------|------------------------------------------------------|
| <i>ijt</i> Class Registration | 1(A)   | OPstudy | Accatino, Steve      | Subscribe              | Subscribe                                            |
|                               | 2(A-B) | MAT2000 | Carlson, Steven N    | Subscribe              | Subscribe                                            |
| Balance                       | 3(A)   | CS3000  | Sullivan, Henrique J | Subscribe              | Subscribe                                            |
| My Calendars                  | 4(A)   | LS1000  | Schmidt, Andrew G    | Subscribe              | Subscribe                                            |
|                               | 1(B)   | SOC2100 | Wilson, Prescott X   | Subscribe              | Subscribe                                            |
| Account Preferences           | 3(B)   | PE10    | Maxedon, Johnathon   | Subscribe              | Subscribe                                            |
|                               | 4(B)   | ENG1000 | Jorgenson, James J   | Subscribe              | Subscribe                                            |

#### Account Preferences

If a change of password or personal information is available please use this area to make the appropriate changes.

# PowerSchool

| Corby                   |                                                                                                    | ! 🍲 👄                                  |
|-------------------------|----------------------------------------------------------------------------------------------------|----------------------------------------|
| Navigation              | Profile Students                                                                                                    |                                        |
| Gradesand<br>Attendance | Account Preferences - Profile                                                                                               |                                        |
| Grade History           | If you want to change the name, e-mail address, username or password associated with your Parent                            |                                        |
| Attendance History      | account, you may do so t>elow. Please click the corresponding Edit button to make changes to your<br>username, or password. |                                        |
| B Email Notification    | First Name:                                                                                                    | im                                     |
| Teacher Comments        | Last Name:                                                                                                    | Parent                                 |
| / SchOol Bulletin       | Email:                                                                                                    | test.parent@spiritsd.ca                |
| Class Registration      | Select Language<br>Username:                                                                                                | Select a Language1 1<br>testparent 121 |
| Balance                 | Current Password:                                                                                                    |                                        |
| My Calendars            | Cancel Save                                                                                                    |                                        |
| Account Preferences     |                                                                                                    |                                        |
|                         |                                                                                                    |                                        |